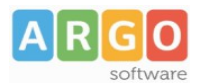

# **ELABORARE UN MODELLO PA 04**

Il programma Argo PA04 è un servizio web che consente l'elaborazione, la stampa e l'esportazione del modello PA04.

### 1. ACCESSO

Argo PA04 richiede l'utilizzo del browser di navigazione Mozilla Firefox: coloro che non lo avessero installato potranno scaricarlo all'indirizzo <u>http://www.argosoft.it/argox/scuola/assistenza/assistenza.php?countrytabs=5</u>

Accedere, quindi, utilizzando l'indirizzo <u>www.portaleargo.it</u>, cliccando su "Area del Personale" e quindi sul link "Argo PA04"

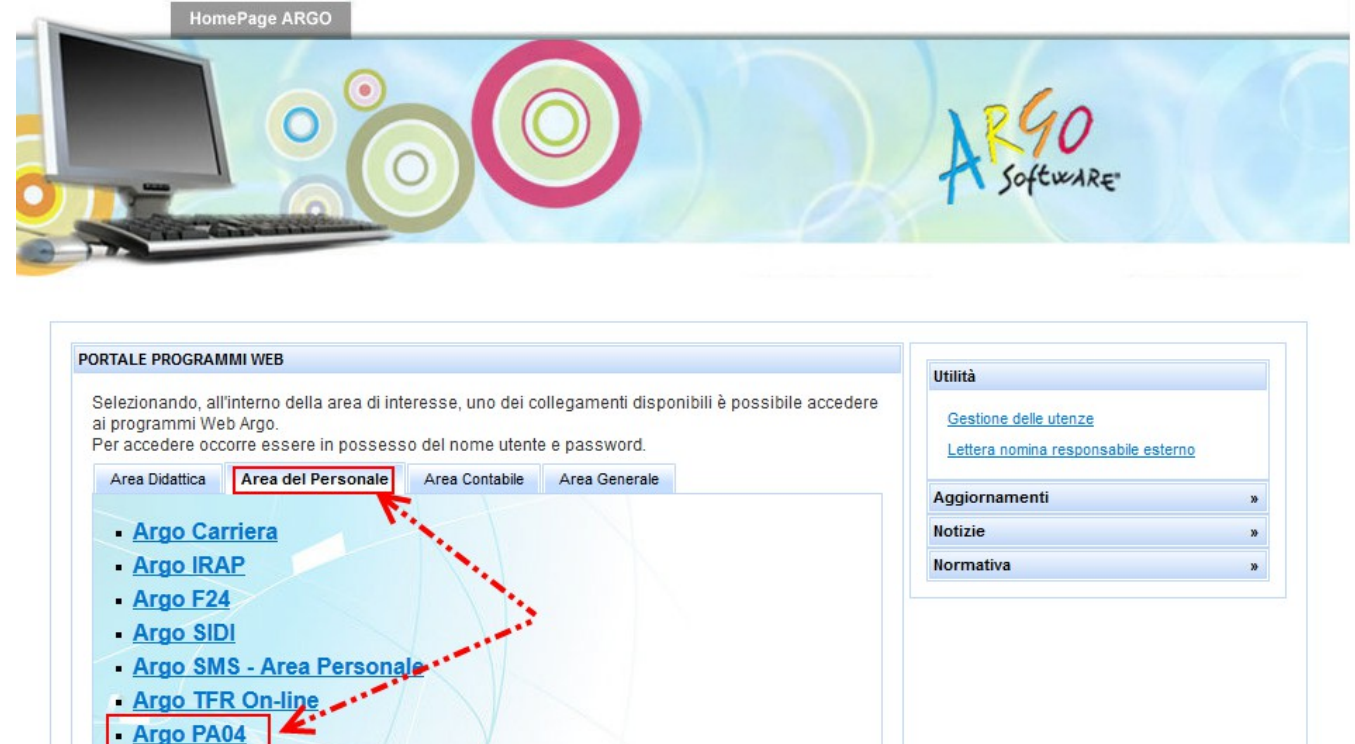

Le credenziali richieste sono quelle dell'utente SUPERVISOR o di qualunque altro utente della scuola abilitato all'uso dell'applicativo.

Di seguito all'inserimento delle credenziali ed al riconoscimento dell'utente il sistema visualizzerà la pagina con il menù delle varie funzionalità.

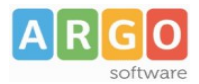

## 2. INSERIMENTO DATI UTILI ALLA RICOSTRUZIONE

### 2.1 DATI ANAGRAFICI

La prima operazione da compiere subito dopo l'accesso al programma è l'inserimento dei dati anagrafici del dipendente per il quale elaborare il modello.

Tali dati potranno essere digitati tramite l'utilizzo della funzione Anagrafe  $\rightarrow$  Nuovo dipendente, posta in alto a destra nella videata.

| X 40 5 1-404          | CONCESSIONARIA - ARGO - RAGUSA (RG) |  |
|-----------------------|-------------------------------------|--|
| Anagrafe abelle Altro |                                     |  |
| Ricerca Dipendente    |                                     |  |
| Nuovo Dipendente      |                                     |  |

E' altresì possibile importare i dati anagrafici del dipendente utilizzando la funzione Altro  $\rightarrow$  Importa dipendenti. I file che è possibile importare sono quelli prodotti dai programmi:

- Argo Personale (vedi in calce la voce "Come produrre il file per PA04 da Argo Personale")

- Open Sissi

- Qualunque altro programma che permetta la produzione del file con il tracciato previsto per lo Standard di Interscambio

Nella finestra di importazione selezionare il file e poi cliccare su **Importa** Dopo l'importazione si dovrà richiamare la posizione del dipendente: usare la funzione

Anagrafe  $\rightarrow$  Ricerca dipendente e cliccare sull'icona  $\mathbb{R}$ .

### 2.2 INQUADRAMENTI

Accedere alla sezione Inquadramenti e cliccare in basso sul bottone "Definisci nuovo inquadramento", ove si sia in presenza di un dipendente già immesso in ruolo.

| AR90 1               | S 12/2 () 4                    | CONCESS                | SIONARIA - ARGO - RAG                    | GUSA (RG)    |   |
|----------------------|--------------------------------|------------------------|------------------------------------------|--------------|---|
| Anagrafe Tabelle     | Altro                          |                        |                                          |              |   |
| ai 🔒 🕫 📀             |                                |                        |                                          |              |   |
| Dati Anagrafici Dipe | ndente                         |                        |                                          |              | * |
| Cognome              | DIPENDENTE                     | Nome                   | DI RUOLO                                 |              |   |
| Data di Nascita      | 14/11/1969                     | Comune nascita         | ROMA                                     | Prov. RM     |   |
| Cod. Fiscale         | DPNDRL69S14H501A               | Sesso                  | Maschio 👻                                |              |   |
| Recapiti             |                                |                        |                                          |              | » |
| Dati Servizio        |                                |                        |                                          |              | » |
| Modifica Progra      | essione Decreto 🏹nguaglio E    | sci                    |                                          |              |   |
| SERVIZI A TEMP       | PO DETERMINATO 📑 INQUADRAMENTI | BENEFICI 🖶 INTERRUZION | NI 🖶 GESTIONE ORARIO 📑 PRA               | TICHE PA04   |   |
| Decorrenza ÷         | Riconoscimento servizi ÷       | Qualifica +            | Tipo Inquadramento +                     |              |   |
|                      |                                | Per questo d           | lipendente non risulta definito alcun in | quadramento. |   |
| Definisci nuovo in   | rquadramento                   |                        |                                          |              |   |
|                      |                                |                        | 10+0                                     | WARE         |   |

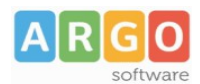

#### Dettaglio Inguadramento - DIPENDENTE DI RUOLO X Data decorrenza\* Data riconoscimento servizi Qualifica\* -- Seleziona --• 3 - Collaboratore scolastico 3A - Guardarobiere aiutante cuoco \* campi obbligatori 4 - Assistente Amministrativo equiparato 5 - Responsabile Amministrativo 5B - Coordinatore Amministrativo Salva Annulla 6 - Insegnante Scuola Materna 6A - Insegnante Scuola Elementare 6C - Docente Diplomato Scuola Secondaria 7A - Docente Laureato Scuola media equiparati 7AR - Docente di religione Scuola materna elementare 7B - Docente Laureato Scuola II grado equiparati 7BR - Docente di religione Scuola II grado equiparati 8C - DSGA

La finestra di inserimento dei dati di inquadramento si presenta come segue

Nel campo Data decorrenza deve essere indicata la data di immissione in ruolo; nel campo Data riconoscimento servizi inserire la data a decorrere dalla quale è valutata l'anzianità indicata nella sezione "Durata Servizio Preruolo o Anzianità art. 3 c. 7 DPR 399/1988 per i Docenti Religione" presente nei dati anagrafici del dipendente; nel campo Qualifica deve essere indicato il livello di inquadramento.

- Per le specificità previste per:
- gli ATA aventi diritto a prima o seconda posizione economica
- gli insegnanti di Religione
- i passaggi di qualifica

consigliamo di fare riferimento al Manuale d'uso (voce di menu Altro  $\rightarrow$  Manuale d'uso), ricco di indicazioni esemplificative.

## 2.3 ANZIANITA' PRE-RUOLO

Occorrerà, inoltre, indicare **l'anzianità complessiva pre-ruolo**, desumibile dal **decreto di ricostruzione di carriera emesso alla data di immissione in ruolo**: per farlo accedere alla sezione dati anagrafici cliccando sul bottone Modifica, evidenziato nell'immagine sottostante.

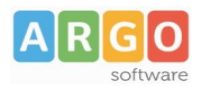

| 🗈 🗲 🔒 htt           | ps://www. <b>secureq-argo.com</b> /                                                                                                    | argoweb/pa04carriera/Dipender  | te.seam?dipendenteTa | ab=inquadramentiTab&dip | endenteFrom=Dipendent | eList&idDip=12179 | ▼ C <sup>4</sup> Google | م |
|---------------------|----------------------------------------------------------------------------------------------------|--------------------------------|----------------------|-------------------------|-----------------------|-------------------|-------------------------|---|
| ARGO (              | SPAO                                                                                                    | 4                              | CONCESSIO            | NARIA - ARGO            | RAGUSA (RG)           |                   |                         |   |
| Anagrafe Tabel      | le Altro                                                                                                    |                                |                      |                         |                       |                   |                         |   |
| 🗐 🕒 🕫 🔇             |                                                                                                    |                                |                      |                         |                       |                   |                         |   |
| Dati Anagrafici Dip | pendente                                                                                                    |                                |                      |                         |                       |                   |                         | * |
| Cognome             | DIPENDENTE                                                                                                    | No                             | me D                 | I RUOLO                 |                       |                   |                         |   |
| Data di Nascita     | 14/11/1969                                                                                                    | C                              | omune nascita R      | OMA                     | Prov                  | . RM              |                         |   |
| Cod. Fiscale        | DPNDRL69S14H501A                                                                                                    | Se                             | sso N                | laschio 👻               |                       |                   |                         |   |
| Recapiti            | and the second second s |                                |                      |                         |                       |                   |                         | » |
| Dati Servizio       |                                                                                                    |                                |                      |                         |                       |                   |                         | » |
| Modifica Prog       | gressione Decreto Con                                                                                                    | guaglio Esci                   |                      |                         |                       |                   |                         |   |
| SERVIZI A TE        | MPO DETERMINATO 📇 INQ                                                                                                    | JADRAMENTI 📇 BENEFICI          |                      | GESTIONE ORARIO         | PRATICHE PA04         |                   |                         |   |
| Decorrenza +        | Riconoscimento servizi +                                                                                                    | Qualifica                      | ÷                    | Tipo Inquadramento      | •                     |                   |                         |   |
| 01/09/2010          | 01/09/2011                                                                                                    | 7A - Docente Laureato Scuola m | edia equiparati      |                         |                       | ×                 |                         |   |
|                     |                                                                                                    |                                |                      |                         |                       |                   |                         |   |
|                     |                                                                                                    |                                |                      |                         |                       |                   |                         |   |
|                     |                                                                                                    |                                |                      |                         |                       |                   |                         |   |
|                     |                                                                                                    |                                |                      |                         |                       |                   |                         |   |

Il dato relativo all'anzianità pre-ruolo riconosciuta va indicato nella sezione Durata Servizio Preruolo o Anzianità , evidenziata nell'immagine sottostante. Salvare per ritornare alla videata principale del programma.

| alia d               | 12/12/                                      |                 |                      |           |       |    |
|----------------------|---------------------------------------------|-----------------|----------------------|-----------|-------|----|
| AK90 [               | > FACA                                      | CONCESS         | SIONARIA - ARGO - RA | GUSA (RG) |       |    |
| Anagrafe Tabelle     | Altro                                       |                 |                      |           |       |    |
| 🗐 📑 🚳 🔕              |                                             |                 |                      |           |       |    |
| Modifica Dati Dipend | ente                                        |                 |                      |           |       |    |
| Dati Anagrafici      |                                             |                 |                      |           |       |    |
| Cognome*             | DIPENDENTE                                  | Nome*           | DI RUOLO             |           |       |    |
|                      |                                             |                 |                      |           | Brow  | DM |
| Data nascita*        | 14/11/1969                                  | Comune nascita* | ROMA                 |           | PIOV. | RΜ |
| Codice Fiscale*      | DPNDRL69S14H501A                            | Sesso*          | Maschio 💌            |           |       |    |
| Recapiti             |                                             |                 |                      |           |       |    |
| Indirizzo            | VIA DEL NESPOLO                             | Comune          | ROMA                 |           |       |    |
| САР                  | 00100                                       | Prov.           | RM                   |           |       |    |
| Telefono             |                                             | E-mail          |                      |           |       |    |
| Durata Servizio Pre  | eruolo o Anzianità art. 3 c. 7 DPR 399/1988 | _               |                      |           |       |    |
| Anni                 | 0                                           |                 |                      |           |       |    |
| Mesi                 | 0                                           | 1               |                      |           |       |    |
| Giorni               | 0                                           |                 |                      |           |       |    |
|                      |                                             |                 |                      |           |       |    |
| Salva Annulla        |                                             |                 |                      |           |       |    |
|                      |                                             |                 | Colt                 | -IVID -   |       |    |

## 2.4 EVENTUALI ALTRI DATI

Solo nel caso in cui ricorrano le condizioni, compilare le sezioni Interruzioni e Benefici alle quali è possibile accedere cliccando sulle relative schede.

Qualora il Beneficio da inserire fosse di natura economica sarà necessario curarne la parametrizzazione dalla Funzione Tabelle  $\rightarrow$  Tipi beneficio.

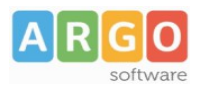

| 1 -                   |                                 | 1111111111111111 |                                    |                  |   |
|-----------------------|---------------------------------|------------------|------------------------------------|------------------|---|
| AR90 [                | FA04                            | CONCESS          | IONARIA - ARGO - RA                | AGUSA (RG)       |   |
| Anagrafe Tabelle      | Altro                           |                  |                                    |                  |   |
| 🗐 🕒 🕫 🔕               |                                 |                  |                                    |                  |   |
| Dati Anagrafici Diper | ndente                          |                  |                                    |                  | ď |
| Cognome               | DIPENDENTE                      | Nome             | DI RUOLO                           |                  |   |
| Data di Nascita       | 14/11/1969                      | Comune nascita   | ROMA                               | Prov. RM         |   |
| Cod. Fiscale          | DPNDRL69S14H501A                | Sesso            | Maschio 👻                          |                  |   |
| Recapiti              |                                 |                  |                                    |                  | 2 |
| Dati Servizio         |                                 |                  |                                    |                  | » |
| Modifica Progre       | essione Decreto Conguaglio Esci |                  |                                    |                  |   |
| SERVIZI A TEMP        | O DETERMINATO 😝 INQUADRAMENTI 🗧 | BENEFICI         | GESTIONE ORARIO                    | RATICHE PA04     |   |
| Data decorrenza       | Descrizione 🗧                   |                  | Beneficio ¢                        |                  |   |
|                       |                                 | Per questo       | dipendente non risulta associato a | Ilcun beneficio. |   |
|                       |                                 |                  |                                    |                  |   |
|                       |                                 |                  |                                    |                  |   |
|                       |                                 |                  |                                    |                  |   |
|                       |                                 |                  |                                    |                  |   |
|                       |                                 |                  |                                    |                  |   |

Nei casi in cui il dipendente rientri nel sistema pensionistico retributivo ovvero nel caso in cui l'INPDAP richieda anche l'indicazione delle retribuzioni effettive, potrebbe essere necessario compilare la sezione Gestione orario: in essa vanno indicati i periodi successivi alla data di immissione in ruolo in cui il dipendente abbia svolto servizio parttime od orario eccedente istituzionale.

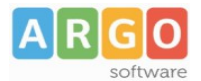

Le Guide Sintetiche

#### 2.5 SEZIONE SERVIZI A TEMPO DETERMINATO

Sia per il personale immesso in ruolo che per quello a tempo determinato, è necessario compilare la sezione ESERVIZIA TEMPO DETERMINATO.

La compilazione può avvenire manualmente cliccando su Definisci nuovo servizio a tempo determinato

ovvero trasferendo i servizi elencati per la compilazione del Quadro 4 del modello (cfr. paragrafo 3.1).

I dati sono da inserire in questa sezione solo se ne è richiesta la ricostruzione dei quadri retributivi. Non è possibile caricare servizi antecedenti al 01/05/1990 poiché è solo a partire da questa data che viene effettuata la ricostruzione dei periodi retributivi.

#### 3. PRATICA PA04

Per la creazione della pratica PA04, cliccare sull'apposita scheda e quindi su Definisci nuova pratica PA04 come illustrato di seguito

| AR90 5                | > 1-404                       | CONCESS                 | IONARIA - ARGO - RAG                   | GUSA (RG)      |    |
|-----------------------|-------------------------------|-------------------------|----------------------------------------|----------------|----|
| Anagrafe Tabelle      | Altro                         |                         |                                        |                |    |
| 🗐 🔒 🕫 🔕               |                               |                         |                                        |                |    |
| Dati Anagrafici Dipen | ndente                        |                         |                                        |                | *  |
| Cognome               | DIPENDENTE                    | Nome                    | ANCHE NON DI RUOLO                     | ]              |    |
| Data di Nascita       | 14/11/1969                    | Comune nascita          | ROMA                                   | Prov. RM       |    |
| Cod. Fiscale          | DPNDRL69S14H501A              | Sesso                   | Maschio 💌                              |                |    |
| Recapiti              |                               |                         |                                        | 1              | »  |
| Dati Servizio         |                               |                         |                                        | 1              | 30 |
| Modifica Progres      | ssione Decreto Conguaglio E   | Esci                    |                                        |                |    |
|                       | D DETERMINATO 📑 INQUADRAMENTI | BENEFICI 📑 INTERRUZIONI | 🖶 GESTIONE ORARIO 🛛 📇 PRA              | ICHE PA04      |    |
| Data domanda 4 Nun    | n protocollo Data protocollo  | Motiv                   | /0 ¢                                   |                |    |
|                       |                               | Non risultano           | definite pratiche PA04 relative a ques | to dipendente. |    |
| ****                  |                               |                         |                                        |                |    |
| Definisci nuova pra   | atica PA04                    |                         | 37.141                                 |                |    |
|                       |                               |                         | JUT                                    | mart.          |    |

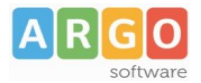

Si accede così alla videata seguente nella quale è obbligatorio indicare i due campi evidenziati in rosso:

| XR90 5 1-404                                           | CONCESSIONARIA - ARGO - RAGUSA (RG) |
|--------------------------------------------------------|-------------------------------------|
| Anagrafe Tabelle Altro                                 |                                     |
| 🗐 🔒 🕫 🔕                                                |                                     |
| Definisci Pratica PA04 - DIPENDENTE ANCHE NON DI RUOLO |                                     |
| Data domanda *                                         | Motivo Invio* Seleziona             |
| Data protocollo                                        | Num protocollo                      |
| Data cessazione                                        |                                     |
| Selezione variazioni retributive                       |                                     |
| Da (MM/YYYY)                                           | A (MM/YYYY)                         |
| *campi obbligatori                                     |                                     |
| Salva Annulla                                          |                                     |

La ricostruzione dei quadri retributivi sarà interrotta alla data indicata nel campo Data domanda. E' inoltre possibile limitare la ricostruzione ai soli periodi indicati nella sezione Selezione variazioni retributive. Uscire cliccando su Salva.

#### 3.1 ELENCO SERVIZI E ALTRI PERIODI

Per la compilazione dei dati da riportare nel Quadro 4 e nel Quadro 2 selezionare la sezione

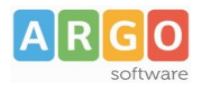

#### PERIODI E LORO CARATTERISTICHE

e cliccare su Definisci nuovo periodo

I servizi per i quali si sarà selezionata la dicitura Servizio d'Istituto nel campo "Senza Onere" saranno riportati nel Quadro 4, quelli per i quali si saranno scelte le altre opzioni saranno, invece, riportati nel Quadro 2.

E' possibile procedere ad importare i servizi mediante l'utilizzo di file prodotti conformemente al protocollo Standard di Interscambio (coloro che utilizzano Argo Personale possono vedere in calce la voce "Come produrre il file per PA04 da Argo Personale"). Per l'importazione cliccare sulla voce Importa periodi, come indicato di seguito.

| AR90 5                 | , 12/1            | 02                   | COL                | NCESSIONARIA - ARGO - RAGUSA (RG)                                     |
|------------------------|-------------------|----------------------|--------------------|-----------------------------------------------------------------------|
| Anagrafe Tabelle       | Altro             |                      |                    |                                                                       |
| al 🔒 🕫 🔕               |                   |                      |                    |                                                                       |
| Dettaglio Dati Pratica | PA04 - DIPENDENTE | ANCHE NON DI RUOLO   |                    |                                                                       |
| Data domanda           | 15/03/2013        |                      | Motivo invio       | Riscatto                                                              |
| Data protocollo        |                   |                      | Num. Protocollo    |                                                                       |
| Data cessazione        |                   |                      |                    |                                                                       |
| Selezione variazion    | i retributive     | 1                    |                    |                                                                       |
| Da (MM/YYYY)           |                   | 14                   | A (MM/YYYY)        |                                                                       |
| Modifica Ricost        | ruisci Stampa P   | A04 Importa periodi  | Trasferisci period | i Esci                                                                |
| SOVVENZIONI            | PRESTITI &        | PERIODI E LORO CARAT | TERISTICHE 斗 L     | JLTERIORI PERIODI 🚎 RETRIBUZIONI SINO AL 1992 🖼 RETRIBUZIONI DAL 1993 |
| Da                     | A \$              | Descrizione          |                    | Motivo Interruzione \$                                                |
|                        |                   |                      |                    | Per questa pratica non risulta definito alcun periodo.                |
|                        |                   |                      |                    |                                                                       |
|                        |                   |                      |                    |                                                                       |
|                        |                   |                      |                    |                                                                       |
|                        |                   |                      |                    |                                                                       |
|                        |                   |                      |                    |                                                                       |
| Definingi munun an     |                   |                      |                    |                                                                       |
| Dennisci nuovo pe      | 1000              |                      |                    | 65                                                                    |

Vengono esclusi dall'importazione tutti i servizi non coperti da contribuzione INPDAP (es. servizi a tempo determinato antecedenti al 01/01/1988).

I dati importati dovranno essere integrati con quelli forniti dal dipendente (eventuali altri periodi riconosciuti e/o riscattati).

Dopo aver completato il caricamento dei servizi sarà possibile individuare i periodi per i quali è richiesta la ricostruzione dei quadri retributivi. Ricordiamo che è possibile selezionare solo i periodi **successivi al 1/5/1990** e **precedenti la data di immissione in ruolo**.

Selezionare, dunque, i periodi interessati apponendo il flag nella casella posta in corrispondenza di ciascun servizio e poi cliccare su Trasferisci periodi, come indicato nell'immagine sottostante.

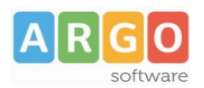

| Acre                                                                                                    |                                                                                                    | 2                                                                                                    | 404                                                                                                    | CONCESSIONARIA - ARG                                                                                                    | O - RAGU        | JSA (RG)                |       |
|----------------------------------------------------------------------------------------------------|----------------------------------------------------------------------------------------------------|----------------------------------------------------------------------------------------------------|----------------------------------------------------------------------------------------------------|----------------------------------------------------------------------------------------------------|-----------------|-------------------------|-------|
| Anagrafe                                                                                                    | Tabelle                                                                                                    | Altro                                                                                                    |                                                                                                    |                                                                                                    |                 |                         |       |
| 1 🔒                                                                                                    | 5 Q                                                                                                    |                                                                                                    |                                                                                                    |                                                                                                    |                 |                         |       |
| Dettagli                                                                                                    | Dati Pratica I                                                                                                    | PA04 - DIPEND                                                                                                    | DENTE ANCHE NON DI RUOLO                                                                                                    |                                                                                                    |                 |                         |       |
| Data do                                                                                                    | manda                                                                                                    | 15/03/2013                                                                                                    | 3 Motivo invio                                                                                                    | Riscatto                                                                                                    |                 |                         |       |
| Data pr                                                                                                    | otocollo                                                                                                    |                                                                                                    | Num. Protoc                                                                                                    | ollo                                                                                                    |                 |                         |       |
| Data ce                                                                                                    | ssazione                                                                                                    |                                                                                                    |                                                                                                    |                                                                                                    |                 |                         |       |
| Selezio                                                                                                    | ne variazioni                                                                                                    | retributive -                                                                                                    | <b>`</b>                                                                                                    |                                                                                                    |                 |                         |       |
| Da (MI                                                                                                    |                                                                                                    | Tetributive                                                                                                    | A (Malevyy)                                                                                                    |                                                                                                    |                 |                         |       |
|                                                                                                    |                                                                                                    | 1                                                                                                    |                                                                                                    |                                                                                                    | 3007            |                         |       |
| Modifi                                                                                                    | a Ricostr                                                                                                    | uisci Sta                                                                                                    | mpa PA04 Importa periodi Trasferisci                                                                                                    | periodi Esci                                                                                                    |                 |                         |       |
|                                                                                                    |                                                                                                    |                                                                                                    |                                                                                                    |                                                                                                    |                 |                         |       |
| E SO                                                                                                    | VVENZIONI                                                                                                    |                                                                                                    | I 🕂 PERIODI E LORO CARATTERISTICHE                                                                                                    | ULTERIORI PERIODI                                                                                                    | NI SINO AL 1992 | E RETRIBUZIONI DAL 1993 |       |
| <mark>⊕</mark> S0<br>¢                                                                                                    | VVENZIONI                                                                                                    | PRESTIT                                                                                                    | PERIODI E LORO CARATTERISTICHE<br>Descrizione                                                                                                    | BULTERIORI PERIODI BRETRIBUZIO<br>Motivo Interruzione ÷                                                                                                    | NI SINO AL 1992 | 😝 RETRIBUZIONI DAL 1993 |       |
| ÷                                                                                                    | VVENZIONI<br>Da \$<br>27/02/1999                                                                                                    | ← PRESTIT<br>A ÷<br>27/02/1999                                                                                                    | PERIODI E LORO CARATTERISTICHE Descrizione Servizio d' istituto                                                                                                    | ULTERIORI PERIODI RETRIBUZIO<br>Motivo Interruzione +<br>Fine incarico                                                                                                    | NI SINO AL 1992 | ERETRIBUZIONI DAL 1993  | *     |
| ÷                                                                                                    | VVENZIONI<br>Da \$<br>27/02/1999<br>01/03/1999                                                                                       | A ¢<br>27/02/1999<br>31/03/1999                                                                                                    | PERIODI E LORO CARATTERISTICHE Descrizione Servizio d' istituto SCUOLA ELEMENTARE STATALE                                                                                          | ULTERIORI PERIODI RETRIBUZIO<br>Motivo Interruzione ÷<br>Fine incarico<br>Fine incarico                                                                                                    | NI SINO AL 1992 | ERETRIBUZIONI DAL 1993  | ^     |
| ÷                                                                                                    | VVENZIONI<br>Da ±<br>27/02/4999<br>01/03/1999<br>08/04/1999                                                                          | ► PRESTITI<br>A ÷<br>27/02/1999<br>31/03/1999<br>14/04/1999                                                                                                    | PERIODI E LORO CARATTERISTICHE<br>Descrizione<br>Servizio d' istluto<br>SCUOLA ELEMENTARE STATALE<br>Servizio d' istluto                                                           | ULTERIORI PERIODI RETRIBUZIO<br>Motivo Interruzione ÷<br>Fine incarico<br>Fine incarico<br>Fine incarico                                                                                                    | NI SINO AL 1992 | RETRIBUZIONI DAL 1993   |       |
| ÷ SO                                                                                                    | VVENZIONI<br>Da ±<br>27/02/1999<br>01/03/1999<br>08/04/1999<br>27/04/1999                                                            | A ¢<br>27/02/1999<br>31/03/1999<br>14/04/1999<br>27/04/1999                                                                                                    | PERIODI E LORO CARATTERISTICHE Descrizione Servizio d' istituto SCUOLA ELEMENTARE STATALE Servizio d' istituto Servizio d' istituto                                                | ULTERIORI PERIODI RETRIBUZIO<br>Motivo Interruzione ÷<br>Fine incarico<br>Fine incarico<br>Fine incarico<br>Fine incarico<br>Fine incarico                                                                                                    | NI SINO AL 1992 | RETRIBUZIONI DAL 1993   | A     |
| <ul> <li>SO</li> <li>SO</li> &lt;</ul> | VVENZIONI<br>Da \$<br>27/02/1999<br>01/03/1999<br>08/04/1999<br>27/04/1999<br>29/04/1999                                             | A +<br>27/02/1999<br>31/03/1999<br>14/04/1999<br>27/04/1999<br>29/04/1999                                                                                                | PERIODI E LORO CARATTERISTICHE Descrizione Servizio d' istituto SCUOLA ELEMENTARE STATALE Servizio d' istituto Servizio d' istituto Servizio d' istituto                           | ULTERIORI PERIODI RETRIBUZIO<br>Motivo Interruzione +<br>Fine incarico<br>Fine incarico<br>Fine incarico<br>Fine incarico<br>Fine incarico<br>Fine incarico                                                                                                    | NI SINO AL 1992 | RETRIBUZIONI DAL 1993   | A     |
| ÷ SO<br>•<br>V<br>V<br>V<br>V<br>V<br>V<br>V<br>V                                                                                                    | VVENZIONI<br>Da ±<br>27/02/1999<br>04/03/1999<br>08/04/1999<br>27/04/1999<br>29/04/1999<br>01/09/2004                                | PRESTIT           A ◆           27/02/1999           31/03/1999           14/04/1999           27/02/1999           29/04/1999           29/04/1999           30/06/2005 | PERIODI E LORO CARATTERISTICHE Descrizione Servizio d' istituto SCUOLA ELEMENTARE STATALE Servizio d' istituto Servizio d' istituto Servizio d' istituto SCUOLA ELEMENTARE STATALE | ULTERIORI PERIODI RETRIBUZIO<br>Motivo Interruzione ÷<br>Fine incarico<br>Fine incarico<br>Fine incarico<br>Fine incarico<br>Fine incarico<br>Fine incarico<br>Fine incarico                                                                                                    | NI SINO AL 1992 | RETRIBUZIONI DAL 1993   | A<br> |
| ÷ SO<br>÷<br>V 4<br>V 4<br>V 4<br>V 4<br>V 4<br>V 4<br>V 4<br>V 4                                                                                                    | VVENZIONI<br>Da 5<br>27/02/1999<br>04/03/1999<br>08/04/1999<br>27/04/1999<br>29/04/1999<br>01/09/2004<br>01/09/2011                  | ■ PRESTIT<br>A ◆<br>27/02/1999<br>31/03/1999<br>14/04/1999<br>27/04/1999<br>29/04/1999<br>30/06/2005<br>31/08/2012                                                       | PERIODI E LORO CARATTERISTICHE Descrizione Servizio d'istituto SCUOLA ELEMENTARE STATALE Servizio d'istituto Servizio d'istituto SCUOLA ELEMENTARE STATALE ISTITUTO COMPRENSIVO    | ULTERIORI PERIODI  RETRIBUZIO Motivo Interruzione  Fine incarico Fine incarico Fine in | NI SINO AL 1992 | RETRIBUZIONI DAL 1993   | ▼ III |
| <ul> <li>So</li> <li>So</li> <li>Image: So</li> <li>Image: So</li> <li></li></ul>                                                                                                    | VVENZIONI<br>Da 3<br>27/02/1999<br>04/03/1999<br>08/04/1999<br>29/04/1999<br>29/04/1999<br>01/09/2004<br>01/09/2011<br>ci nuovo peri | ► PRESTITI<br>A ÷<br>27/02/1999<br>31/03/1999<br>14/04/1999<br>29/04/1999<br>29/04/1999<br>30/06/2005<br>31/08/2012                                                      | PERIODI E LORO CARATTERISTICHE Descrizione Servizio d'istituto SCUOLA ELEMENTARE STATALE Servizio d'istituto Servizio d'istituto SCUOLA ELEMENTARE STATALE ISTITUTO COMPRENSIVO    | ULTERIORI PERIODI RETRIBUZIO<br>Motivo Interruzione ÷<br>Fine incarico<br>Fine incarico<br>Fine incarico<br>Fine incarico<br>Fine incarico<br>Fine incarico<br>Fine incarico                                                                                                    | NI SINO AL 1992 | RETRIBUZIONI DAL 1993   |       |

📑 ULTERIORI PERIODI

I dati da riportare nel Quadro 3 potranno essere inseriti nella sezione Gli eventuali Prestiti e Sovvenzioni potranno essere indicati nell'apposita sezione.

## 4. RICOSTRUZIONE DEI QUADRI RETRIBUTIVI

Il programma ha adesso tutte le informazioni necessarie per procedere alla ricostruzione dei quadri retributivi: per avviarla è sufficiente cliccare sul bottone

RETRIBUZIONI SINO AL 1992 RETRIBUZIONI DAL 1993

Tali dati devono essere integrati con l'indicazione delle competenze accessorie diverse da quelle fisse.

Qualora detti compensi siano stati erogati mediante l'utilizzo del programma Argo

Emolumenti è possibile importarne l'ammontare con la funzione Importa compensi accessori che diviene attiva solo dopo l'avvio della ricostruzione.

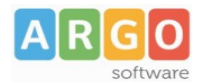

## 5. STAMPA DEL MODELLO

Questa funzione consente di effettuare la produzione del modello PA04 in formato pdf. In fase di stampa, il sistema procede al calcolo dell'anzianità maturata dal dipendente al 31/12/1995, sulla base dei periodi utili ai fini pensionistici indicati nelle sezioni "Periodi e loro caratteristiche" e "Ulteriori periodi", e propone in automatico il sistema pensionistico da applicare al dipendente.

| Parametri di stampa        |                                                                      | ×              |
|----------------------------|----------------------------------------------------------------------|----------------|
| Anzianità al<br>31/12/1995 | Anni 3 Mesi 1                                                        | 1 Giorni 23    |
| Consuntivo periodi         |                                                                      |                |
| Sistema<br>pensionistico   | <ul> <li>Retributivo</li> <li>Misto</li> <li>Contributivo</li> </ul> |                |
| Data di stampa             | 30/01/2013                                                           |                |
|                            |                                                                      | Stampa Annulla |

Dal pulsante Consuntivo periodi, l'utente può controllare la valutazione dei singoli periodi e l'eventuale presenza di dati incongruenti.

L'opzione di sistema pensionistico è comunque modificabile dall'utente.

Cliccando sul pulsante **Stampa**, il sistema procede all'elaborazione e creazione del modello PA04 in formato pdf.

I dati retributivi riportati sulla stampa del quadro 5 della pratica PA04 variano in base al tipo di sistema pensionistico selezionato.

Nel caso di sistema "retributivo", vengono riportati solo i valori teorici tabellari. Nel caso di sistema "misto" o "contributivo", vengono riportati sia i valori teorici tabellari che quelli effettivi, rapportati all'orario di servizio, indicato nelle sezioni "Servizi a Tempo Determinato" e "Gestione Orario".

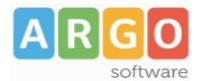

## COME PRODURRE IL FILE PER PA04 DA ARGO PERSONALE

Argo PA04 consente l'importazione dei dati anagrafici e dei servizi tramite l'utilizzo di file conformi allo Standard d'Interscambio Dati.

Per ottenerlo, gli utilizzatori del programma Argo Personale dovranno procedere come segue:

Dopo aver effettuato l'accesso al programma, selezionare la voce Altro  $\rightarrow$  Esportazione dati  $\rightarrow$  TXT/ARGO, come illustrato di seguito

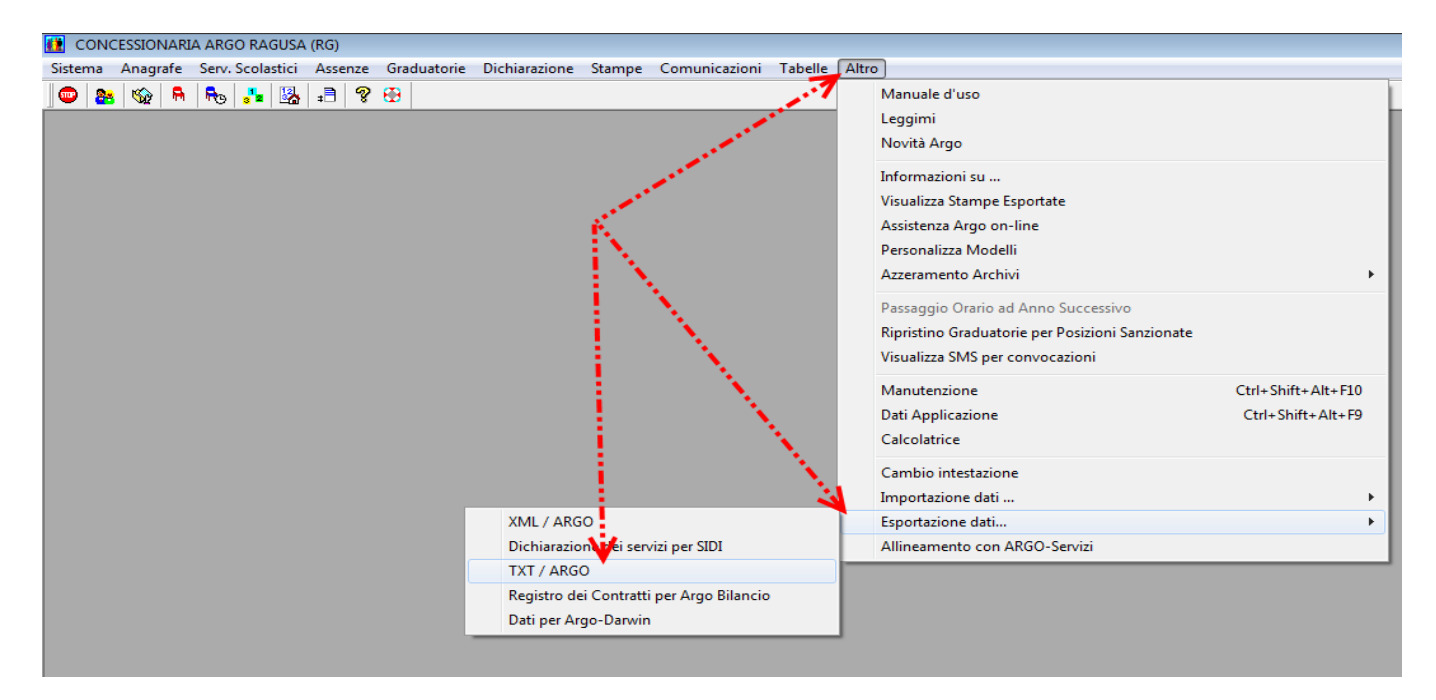

Nella videata successiva, selezionare l'opzione Anagrafe-Fascicolo personale-Ruolo-Titolarità, indicare il nome del dipendente in basso a destra, lasciare invariate tutte le altre opzioni e cliccare su Cerca. Nel campo evidenziato in verde è indicata la cartella in cui sarà creato il file.

| 🚺 Esportazione per TXT / ARGO                                                                          |                                                                                                |
|----------------------------------------------------------------------------------------------------|------------------------------------------------------------------------------------------------|
| Dati da esportare :                                                                                    | Seleziona i dipendenti con:                                                                    |
| <ul> <li>Anagrafe dipendenti</li> <li>Anagrafe - Fascicolo Personale<br/>Ruolo - Titolarità</li> </ul> | Servizi<br>⊚ Aperti                                                                            |
|                                                                                                    | Servizio attivo nel periodo           Dal :         00/00/0000         AI :         00/00/0000 |
| Data esportazione : 00/00/0000                                                                         | Caratteristiche del servizio<br>Alla Data: 00/00/0000 	Docente 	A.T.A.                         |
| Note sull'esportazione :                                                                               | 🗂 Direttivo 🔲 Solo titolari                                                                    |
|                                                                                                    | Tipo nomina :                                                                                  |
|                                                                                                    | Sede di servizio :                                                                             |
| Cartella in cui creare il file:                                                                        | Cognome : Dipendente                                                                           |
| C:\Argo\Scambio                                                                                        | Nome : Di ruolo                                                                                |
|                                                                                                    | Cerca                                                                                          |

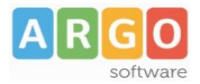

Sarà visualizzato l'elenco dei dipendenti presenti in archivio con le generalità indicate: <u>E</u>sporta

cliccare su per ottenere il file.

Il file prodotto sarà denominato ARGOSERV.ZIP ovvero ARGOSEnn.ZIP in cui il valore nn è un numero di due cifre e sarà memorizzato nella cartella di cui sopra.